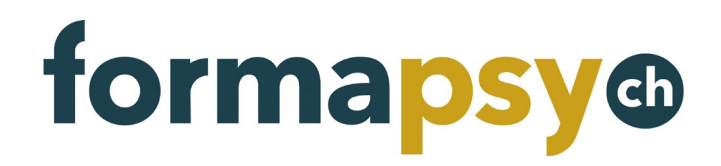

# Bedienungsanleitung formapsy.ch Anbieter

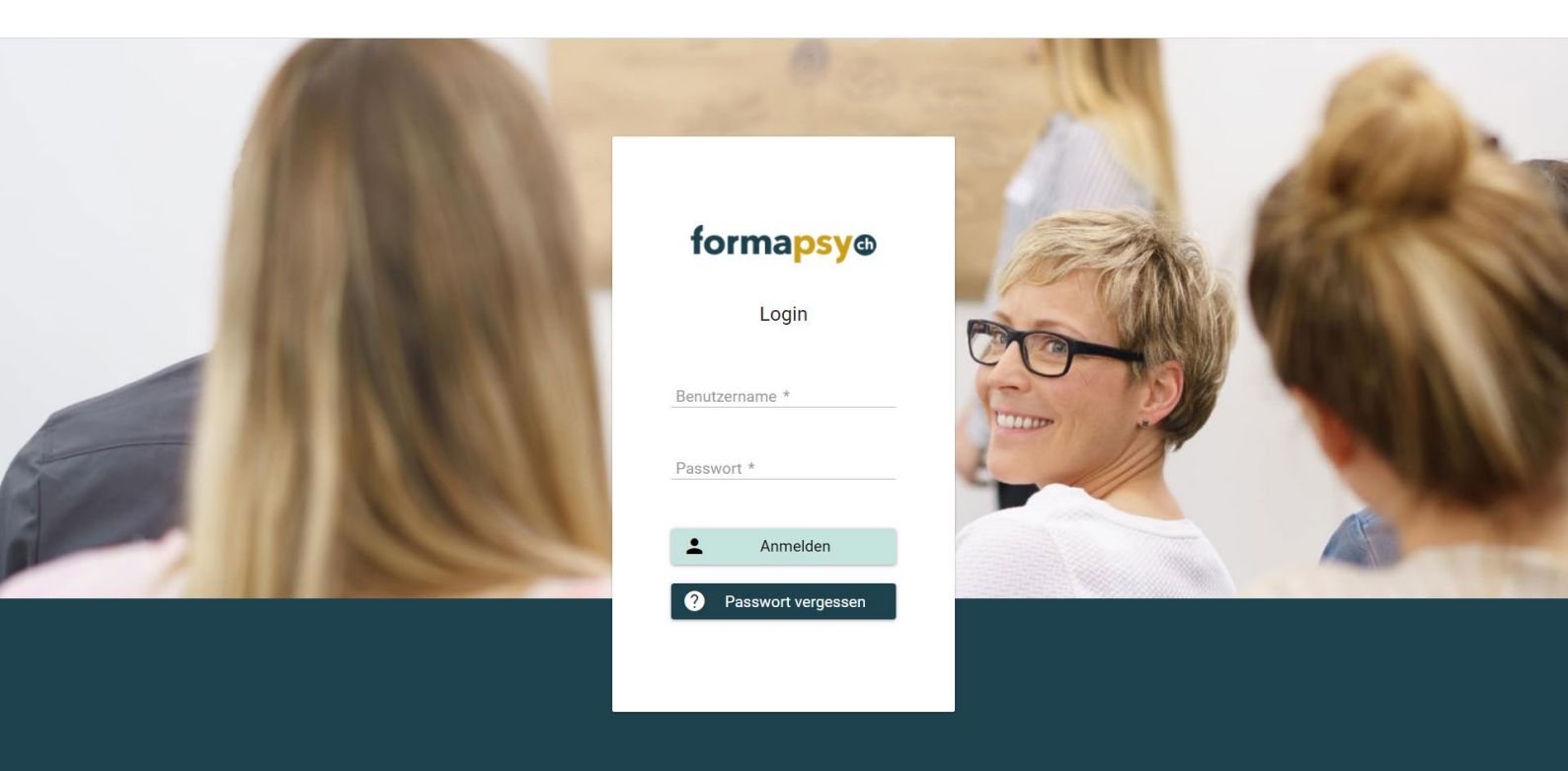

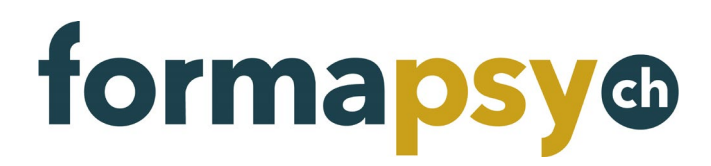

# Inhaltsverzeichnis

| 1.  | Einleitung                        | 3  |
|-----|-----------------------------------|----|
| 2.  | Registrieren                      | 3  |
| 3.  | Anmelden                          | 4  |
| 3.1 | Zwei-Faktor-Authentisierung       | 4  |
| 4.  | Passwort ändern                   | 4  |
| 5.  | Angebot erstellen und einreichen  | 5  |
| 5.1 | Schritt 1 – Angaben zum Angebot   | 5  |
| 5.2 | Schritt 2 – Durchführung          | 6  |
|     | 5.2.1 Print-Inserat erstellen     | 7  |
| 5.3 | Schritt 3 – Agenda                | 9  |
| 5.4 | Schritt 4 – Dokumente             | 9  |
| 5.5 | Schritt 5 – Zusammenfassung       | 9  |
| 5.6 | Bildungsangebot einreichen        | 9  |
| 5.7 | Bildungsangebot später einreichen | 11 |
| 6.  | Bildungsangebot duplizieren       | 11 |
| 7.  | Angebot anpassen                  | 12 |
| 8.  | Adresse ändern                    | 13 |
| 9.  | Sprache ändern                    | 13 |

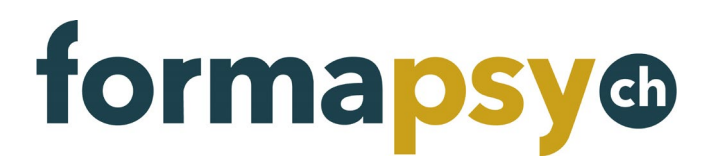

#### 1. **EINLEITUNG**

Organisieren Sie Weiter- und Fortbildungen oder andere Veranstaltungen (Kongresse, Kolloquien, Workshops, usw.), die im Rahmen der Fortbildungspflicht für Psychologinnen und Psychologen anerkannt werden können? Machen Sie Werbung dafür in unserer Online-Agenda und/oder im FSP-Mitgliedermagazin «Psychoscope». Mit einem Print-Inserat erreichen Sie 8'000 Psychologinnen und Psychologen sowie viele Psychologie-Interessierte in der ganzen Schweiz.

Diese Schritt-für-Schritt-Anleitung zeigt Ihnen, wie Sie sich für die Plattform registrieren und wie Sie Inserate über die Plattform erstellen und buchen können.

Bei Fragen wenden Sie sich an inserate@staempfli.com.

#### 2. REGISTRIEREN

Um auf der Fortbildungsplattform Angebote publizieren zu können, benötigen Sie ein Login. Dazu registrieren Sie sich bitte über die Website <u>www.formapsy.ch/registrierung</u>.

Sobald Ihre Daten bei uns eingegangen sind, erstellen wir Ihren Account und benachrichtigen Sie per E-Mail über Ihre Zugangsdaten.

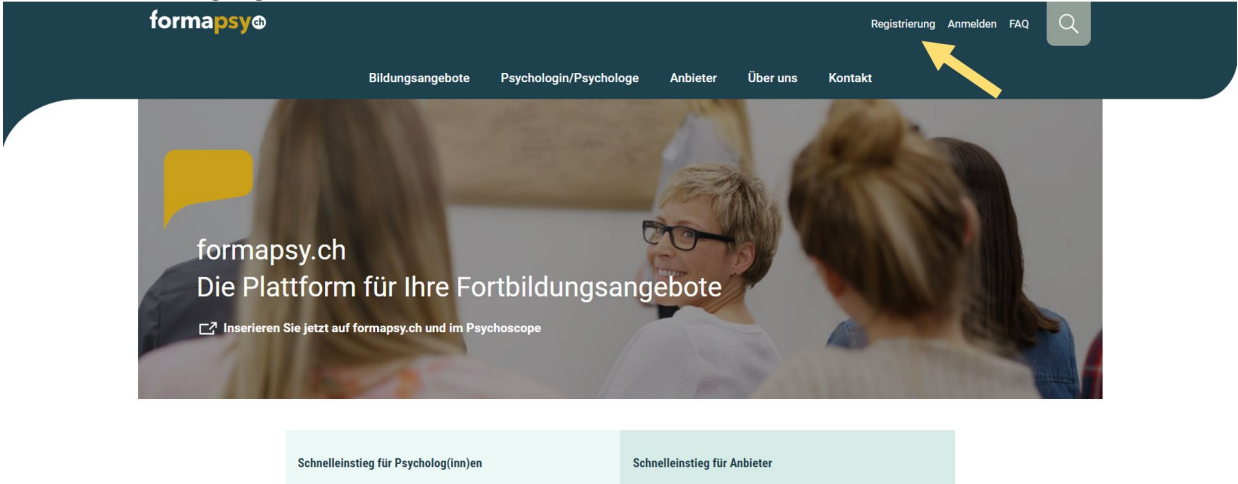

| Schnelleinstieg für Psycholog(inn)en                  | Schnelleinstieg für Anbieter            |
|-------------------------------------------------------|-----------------------------------------|
| → Liste der Fortbildungen                             | → Inserat publizieren                   |
| $\rightarrow$ Als Psychologin/Psychologe registrieren | $\rightarrow$ Als Anbieter registrieren |

# formapsy @

### 3. ANMELDEN

Sobald Sie von uns die Zugangsdaten erhalten haben, können Sie sich auf der Fortbildungsplattform anmelden.

Die Anmeldung erfolgt ebenfalls über den Link auf der Website <u>www.formapsy.ch</u> oder den Direktlink <u>http://www.formapsy.ch/anmelden</u>

#### **①** HINWEIS

Am besten ändern Sie das Passwort nach Ihrer ersten Anmeldung (siehe nächstes Kapitel).

#### 3.1 Zwei-Faktor-Authentisierung

Mit einer Zwei-Faktor-Authentisierung schützen Sie Ihr Konto, indem Sie einer anderen Person den Zugang erschweren. Sie erhalten nach der Eingabe von Benutzername und Passwort eine E-Mail mit einem Sicherheitscode. Diesen Code müssen Sie dann auf formapsy.ch eingeben, um sich anmelden zu können.

#### Die Zwei-Faktor-Authentisierung aktivieren Sie in Ihrem Benutzerkonto.

| forma <mark>psy</mark> @ | <ul> <li>Fortbildungsplattform for</li> </ul> | brmapsy.ch            | • |
|--------------------------|-----------------------------------------------|-----------------------|---|
| :                        | Lenutzerdaten                                 |                       |   |
| Annemarie Test           | Benutzername                                  | annemarietest@test.ch |   |
|                          | Anrede                                        | Frau                  |   |
| 🚨 Benutzerdaten          | Name                                          | Annemarie Test        |   |
| Passwort ändern          | E-Mail                                        | annemarietest@test.ch |   |
| () Abmolden              | Telefon                                       |                       |   |
| O Abmelden               | Sprache                                       | Deutsch               |   |
|                          | Zwei-Faktor-Authentisierung ③                 |                       |   |
| Test Annemarie           |                                               |                       |   |
| 2 Übersicht              | Speichern                                     | Zurück                |   |
| Fortbildungsnachweise    |                                               |                       |   |

#### **()** HINWEIS

Die Zwei-Faktor-Authentisierung ist standardmässig nicht aktiviert.

# 4. PASSWORT ÄNDERN

Um das Passwort zu ändern, klicken Sie unterhalb des Profilicons auf den kleinen Pfeil, dann wählen Sie «Passwort ändern». Nun können Sie ein neues Passwort für Ihren Benutzeraccount vergeben.

| forma <mark>psy</mark> ® 🔇 | Fortbildungsp | olattform formapsy.ch        | ⊕ |
|----------------------------|---------------|------------------------------|---|
| Bildungsinstitut FSP       | Passwort än   | dern                         |   |
| Bildungsinstitut FSP       | Benutzername  | adapted of the proceeding of |   |
| 🚊 Benutzerdaten            | Passwort *    | Mindestens 8 Zeichen         |   |
| Passwort ändern            | Wiederholen * | Passwort bestätigen          |   |
| U Abmelden                 | Speichern     | Zurück                       |   |

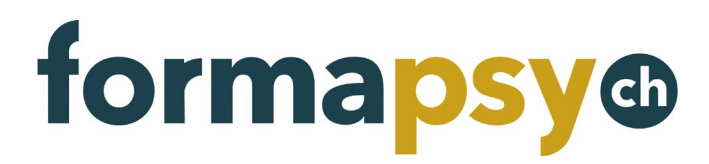

# 5. ANGEBOT ERSTELLEN UND EINREICHEN

Melden Sie sich auf der Plattform an und wählen Sie links im Menü den Punkt «Neues Angebot».

Füllen Sie das Formular vollständig aus, Felder mit einem \* müssen ausgefüllt werden. Kleine i-Buttons geben Ihnen weitere Informationen zu den Eingaben.

| Durchführung * 🛞 | Angabe, ob das Angebot nur einmal oder mehrfach<br>durchgeführt wird OMehrfach |
|------------------|--------------------------------------------------------------------------------|
|------------------|--------------------------------------------------------------------------------|

Bei Auswahlmenüs sind teilweise Mehrfachauswahlen möglich. Klicken Sie einfach mehrere Einträge an.

| Schwerpunkt *  | Coaching X Coaching-Psychologie X | ~   |
|----------------|-----------------------------------|-----|
| Beschreibung / | QQ                                | 8   |
| Lernziele      | Coaching                          | •   |
| Link           | Coaching-Psychologie              | - 1 |
| LIIK           | Gerontopsychologie                | - 1 |
|                | Gesundheitspsychologie            |     |
|                | Kinder- und Jugendpsychologie     |     |
|                | Klinische Psychologie             |     |
| wms learn      | Laufbahn- und Personalpsychologie | -   |

Um mehrere Dozierende oder Durchführungen zu erfassen, klicken Sie auf den jeweiligen Plus-Button.

| Datum von *                                              | 10.07.2020                              | Ē                                                 | Lokalität                        |                                                                     |
|----------------------------------------------------------|-----------------------------------------|---------------------------------------------------|----------------------------------|---------------------------------------------------------------------|
| <b>HINWEIS</b> Ihre Formulare gabe nicht. Navigieren Sie | ingaben werden n<br>stets über die Butt | icht zwischenges <sub>l</sub><br>tons «Zurück» un | peichert, verla<br>d «Weiter» du | assen Sie den Browser während der Ein-<br>Irch das Eingabeformular. |
| Publikation<br>Publikationsart *                         | - Bitte auswählen -                     | ~                                                 |                                  |                                                                     |
| ✓ Zurück                                                 |                                         |                                                   |                                  | ► Weiter                                                            |

#### 5.1 Schritt 1 – Angaben zum Angebot

| m Folgenden finden Sie Hinweise zu den Eingabefeldern. |                                                                                                    |  |  |
|--------------------------------------------------------|----------------------------------------------------------------------------------------------------|--|--|
| Feld                                                   | Beschreibung                                                                                                    |  |  |
| Titel                                                  | Wählen Sie hier einen möglichst sprechenden Titel für Ihre Veranstaltung.                                                                                                    |  |  |
| Kategorie/Art                                          | Hier können Sie <b>eine</b> oder <b>mehrere Kategorien</b> wählen.                                                                                                    |  |  |
| Durchführung                                           | Wird das gleiche Angebot mehrmals durchgeführt, so müssen Sie hier «Mehrfach» wählen. Spä-<br>ter im Prozess legen Sie dann Ort und Zeit der weiteren Durchführungen fest.<br>Jede Durchführung wird einzeln verrechnet. |  |  |

# formapsy@

| Schwerpunkt            | Hier können Sie <b>einen</b> oder <b>mehrere Schwerpunkte</b> wählen.             |
|------------------------|-----------------------------------------------------------------------------------|
| Beschreibung/Lernziele | Beschreiben Sie kurz den Inhalt und die Lernziele Ihrer Veranstaltung.            |
| Link                   | Link zu weiteren Informationen, z.B. der Ausschreibung auf Ihrer eigenen Website. |

# 5.2 Schritt 2 – Durchführung

| Feld                           | Beschreibung                                                                                                    |
|--------------------------------|----------------------------------------------------------------------------------------------------|
| Sprachen                       | Hier können Sie eine oder mehrere Sprachen auswählen.                                                                                                    |
| Dauer                          | Geben Sie die Dauer der Veranstaltung in Dezimalzahlen an. Z.B. <b>1.5 für 1h und 30min</b> oder <b>1.75</b><br>für 1h und 45min.                                                                                                    |
| Region                         | Wählen Sie die Region Ihres Angebots.                                                                                                    |
| Kosten                         | Kosten Ihres Angebots.                                                                                                    |
| Verantwortlich /<br>Dozierende | Ist noch kein Dozierender bekannt, so erfassen Sie hier die <b>verantwortliche Person</b> .<br>Um mehrere Dozierende hinzuzufügen, klicken Sie am Rand auf den Plus-Button.                                                                                                    |
| Durchtunrung                   | <ul> <li>Findet inre Veranstaltung an einem einzelnen Tag statt, so fullen Sie nur das Feld «Datum Von» aus.</li> <li>Findet Ihre Veranstaltung während eines bestimmten Zeitraums statt, so füllen Sie beide Datumsfelder aus.</li> <li>Sämtliche weiteren Informationen zum Zeitrahmen der Durchführung können Sie unter «Zeitangaben» anfügen.</li> <li>Beispiele <ul> <li>29./30. August und 2527. September 2020</li> <li>9.6.2020, 19:30-21:30 Uhr</li> <li>22. bis 24. Oktober 2020 mit Praxistag am 21. November</li> </ul> </li> <li>Haben Sie in Schritt 1 «mehrere Durchführungen» gewählt, haben Sie hier die Möglichkeit mehrere Durchführungen zu erfassen. Dazu klicken Sie am Rand auf den Plus-Button.</li> </ul> |
| Publikation                    | Hier wählen Sie bitte, ob Sie das Angebot nur online publizieren möchten oder ob es auch in ei-<br>ner oder mehreren Ausgaben unseres Magazins «Psychoscope» erscheinen soll.<br>Publikation                                                                                                    |
|                                | Publikationsart * Online + Print (1 Ausgabe) - CHF 200 v                                                                                                    |
|                                | Printausgaben * Ausgabe 6 - 2020 (Frist: 02.10.2020) 🗙                                                                                                    |
|                                | <u> </u>                                                                                                    |
|                                | Ausgabe 5 - 2020 (Frist: 02.08.2020)<br>Ausgabe 6 - 2020 (Frist: 02.10.2020)<br>Ausgabe 1 - 2021 (Frist: 02.12.2020)                                                                                                    |

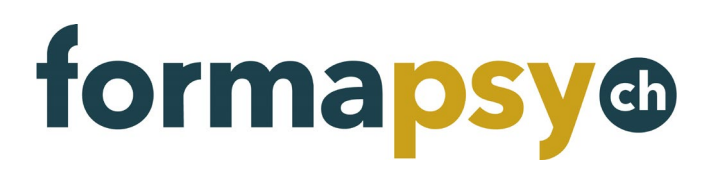

#### 5.2.1 Print-Inserat erstellen

Haben Sie bei der Publikationsart mindestens eine Printausgabe gewählt, erscheint automatisch die Maske zur Erfassung eines Agenda-Eintrags im «Psychoscope».

Die verfügbaren Felder werden Ihnen bereits angezeigt und falls Sie weiter oben Angaben dazu gemacht haben, werden diese bereits vorausgefüllt.

|   |                 | 6 Zeilen (Maximal 18 Zeilen)                                                                                          | 0        | + |
|---|-----------------|----------------------------------------------------------------------------------------------------|----------|---|
|   | Label           | Eingabe                                                                                                    |          |   |
| ■ | Titel: 1        | Informationsabend: Weiterbildung in «Personzentrierter und Experienzieller<br>Psychotherapie – körperorientiert» 2021 | 121 / 42 | • |
| ≡ | Datum: ❶        | 09.04.2021                                                                                                    | 17 / 42  | • |
| ■ | Ort:            | Konradstrasse 54, 8005 Zürich                                                                                         | 34 / 42  | • |
| ≡ | Dozierende:     | Jules Zwimpfer                                                                                                    | 26 / 42  | • |
| ■ | Organisation: 🕕 | Bildungsinstitut FSP                                                                                                  | 34 / 42  | • |
|   | Information: 🛈  |                                                                                                    | 13 / 42  | • |

Bearbeiten Sie nun Ihr Inserat nach Ihren Wünschen:

- 1. Füllen Sie mindestens die Pflichtfelder «Titel, Datum, Ort, Organisation und Information» aus.
- 2. Prüfen Sie die Inhalte auf Ihre Länge. Sollten die vorgegebenen **42 Zeichen** überschritten worden sein (rote Markierung), kürzen Sie Ihren Text oder fügen Sie leere Zeilen hinzu.

|   |          | 6 Zeilen (Maximal 18 Zeilen)                                                                                          | 0        |   |
|---|----------|----------------------------------------------------------------------------------------------------|----------|---|
|   | Label    | Eingabe                                                                                                    |          |   |
| ≡ | Titel: 0 | Informationsabend: Weiterbildung in «Personzentrierter und Experienzieller<br>Psychotherapie – körperorientiert» 2021 | 121 / 42 | • |
| ≡ | Datum:   | 09.04.2021                                                                                                    | 17 / 42  | • |

3. Fügen Sie leere Zeilen über den Plus-Button hinzu.

|   |               | 6 Zeilen (Maximal 18 Zeilen)                                                                                       | <u>@</u> _                                        |
|---|---------------|----------------------------------------------------------------------------------------------------|---------------------------------------------------|
|   | Label         | Eingabe                                                                                                    | Neue Zeile: Leer                                  |
| ■ | Titel:        | Informationsabend: Weiterbildung in «Personzentrierter und Experienzieller Psychotherapie – körperorientiert» 2021 | Neue Zeile: Datum                                 |
| = | Datum: 🔨      | 09.04.2021                                                                                                    | Neue Zeile: Ort<br>Neue Zeile: Titel              |
| ≡ | Ort:          | Konradstrasse 54, 8005 Zürich                                                                                      | Neue Zeile: Organisation                          |
| ≡ | Dozierende:   | Jules Zwimpfer                                                                                                    | Neue Zeile: Dozierende<br>Neue Zeile: Information |
| = | Organisation: | Ausbildungsinstitut GFK                                                                                            | 3//42                                             |

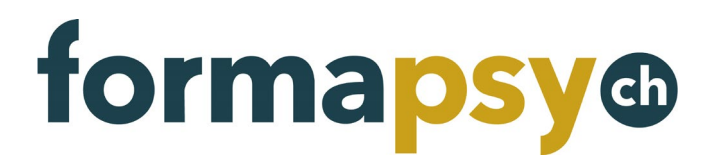

5.

0

4. Falls nötig, können Sie die Zeilen in Ihrer Reihenfolge ändern, dazu die Zeilen einfach mit der Maus an die richtige Stelle ziehen.

|    |               | 7 Zeilen (Maximal 18 Zeilen)                                                                                          | 0        | Ŧ  |
|----|---------------|----------------------------------------------------------------------------------------------------|----------|----|
|    | Label         | Eingabe                                                                                                    |          |    |
| ■  | Titel:        | Informationsabend: Weiterbildung in «Personzentrierter und Experienzieller<br>Psychotherapie – körperorientiert» 2021 | 121 / 42 | •  |
|    | Datum: 0      | 09.04.2021                                                                                                    | 17/42    |    |
|    | -             |                                                                                                    | 0 / 42   | •  |
| ≡  | Ort:          | Konradstrasse 54, 8005 Zürich                                                                                         | 34 / 42  | •  |
| Ĵþ | erflüssige Ze | ilen entfernen Sie über den Button am Ende jed                                                                        | er Zeile | e. |
| ■  |               | Psychotherapie - körperorientiert» 2021                                                                               | 39 / 42  | •  |
| ≡  |               |                                                                                                    | 0 / 42   | •  |
| ≡  | Datum:        | 09.04.2021                                                                                                    | 17/42    |    |

6. Um das Ergebnis anzusehen, können Sie die Vorschau über den Button im Titel der Tabelle öffnen.

|   | 9 Zeilen (Maximal 18 Zeilen) |                                  |         |   |
|---|------------------------------|----------------------------------|---------|---|
|   | Label                        | Eingabe 🧹                        |         |   |
| ≡ | Titel:                       | Informationsabend: Weiterbildung | 39 / 42 | • |

# **Print Vorschau**

Titel: Informationsabend: Weiterbildung Titel: in «Personzentrierter und Titel: Psychotherapie» 2021 Kostenlose Informationsveranstaltung für alle die unsere Weiterbildung in Psychotherapie besser kennen lernen möchten. Datum: 09.04.2021 Ort: Konradstrasse 54, 8005 Zürich Dozierende: Jules Zwimpfer Organisation: Bildungsinstitut FSP Information: https://www.psychologie.ch/

Schliessen

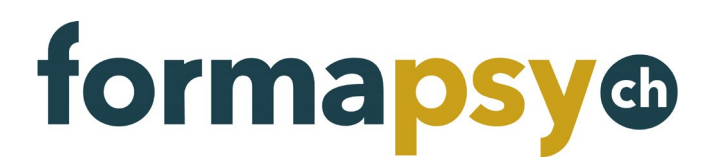

#### 5.3 Schritt 3 – Agenda

| Feld             | Beschreibung                                                                                                    |
|------------------|----------------------------------------------------------------------------------------------------|
| Anmeldelink      | Die Plattform bietet keine Möglichkeit für die Mitglieder, sich direkt für ein Bildungsangebot an-<br>zumelden. Sie veröffentlichen mit dem Angebot einen Anmeldelink auf Ihre Website, bzw. die<br>Angaben, wie sich Mitglieder für das Angebot anmelden können. |
| Kontakt anpassen | Ist bei Ihnen eine bestimmte Person für diese Veranstaltung verantwortlich und für Anmeldun-<br>gen zuständig, geben Sie diese Kontaktdaten hier an, damit sich interessierte Personen an die richtige Stelle wenden.                                             |

#### 5.4 Schritt 4 – Dokumente

| Feld                  | Beschreibung                                                                                         |
|-----------------------|----------------------------------------------------------------------------------------------------|
| Öffentliche Dokumente | Stellen Sie weitere Dokumente für interessierte Personen zur Verfügung, z.B. ein Tagespro-<br>gramm. |
| Geschützte Dokumente  | Laden Sie Dokumente hoch, welche Sie uns zur Verfügung stellen möchten.                              |

#### 5.5 Schritt 5 – Zusammenfassung

Prüfen Sie hier alle Angaben und reichen Sie das Angebot ein.

| Angaben zum Angebot                                                                                    | t                                       |                | Angaben zur D                                                                                                    | urchführung                                                                         |                                                                                                    |  |  |
|----------------------------------------------------------------------------------------------------|-----------------------------------------|----------------|----------------------------------------------------------------------------------------------------|-------------------------------------------------------------------------------------|----------------------------------------------------------------------------------------------------|--|--|
| Veranstaltungstitel                                                                                    | Das ist eine Veranstaltung              |                | Sprachen                                                                                                    | Deutsch                                                                             |                                                                                                    |  |  |
| Kategorie / Art                                                                                        | Kurs                                    |                | Dauer (Stunden)                                                                                                    | 3.50                                                                                |                                                                                                    |  |  |
| Durchführung                                                                                           | Seminar                                 |                | Region                                                                                                    | Espace Mittelland                                                                   |                                                                                                    |  |  |
| Schwerpunkt                                                                                            | Coaching                                |                | Kosten CHF                                                                                                    | 300.00                                                                              |                                                                                                    |  |  |
|                                                                                                    | Coaching Psychologie                    |                | Agenda                                                                                                    |                                                                                     |                                                                                                    |  |  |
| Beschreibung / Lernziele                                                                               | Das ist die Beschreibung des Angebots   |                | Anmeldelink                                                                                                    | Zur Anmeldung                                                                       |                                                                                                    |  |  |
|                                                                                                    | - Lernziel 1                            |                | Kontakt                                                                                                    | Bildungsinstitut FSP                                                                |                                                                                                    |  |  |
| Link                                                                                                   | Lemziel 2                               |                |                                                                                                    | the second second                                                                   |                                                                                                    |  |  |
| LT K                                                                                                   | Nevere informationer                    |                | Angebot auf                                                                                                    | der Website veröffentlichen                                                         |                                                                                                    |  |  |
| Fortbildungseinheiten                                                                                  | Die Einheiten werden durch die Fachstel | e definiert    | Ant Constant of Property and the Property of the Property of t |                                                                                     |                                                                                                    |  |  |
|                                                                                                    |                                         |                | Gesamtpreis A                                                                                                    | naenot                                                                              |                                                                                                    |  |  |
|                                                                                                    |                                         |                |                                                                                                    | ngebot                                                                              |                                                                                                    |  |  |
|                                                                                                    |                                         |                | Preis                                                                                                    | CHF 150.00                                                                          |                                                                                                    |  |  |
| ozierende                                                                                              |                                         |                | Preis                                                                                                    | CHF 150.00                                                                          |                                                                                                    |  |  |
| ozierende                                                                                              | Name / Vorname 💳                        |                | Preis<br>Grundausbildung                                                                                                    | CHF 150.00                                                                          | Weiterbildung(en)                                                                                                    |  |  |
| ozierende<br>Mustermann, Dr. med. Max                                                                  | Name / Vorname 🚎                        | Studium der Me | Preis<br>Grundausbildung<br>dizin                                                                                                    | CHF 150.00<br>Facharzt Psychiatri                                                   | Weiterbildung(en)<br>e und Psychotherapie                                                                                                    |  |  |
| Dzierende<br>Austermann, Dr. med. Max<br>urchführungen                                                 | Name / Vorname 🗐                        | Studium der Me | Preis<br>Grundausbildung<br>Sizin                                                                                                    | CHF 150.00<br>Facharzt Psychiatri                                                   | Weiterbildung(en)<br>e und Psychotherapie                                                                                                    |  |  |
| ozierende<br>Mustermann, Dr. med. Max<br>urchführungen<br>Status F                                     | Name / Vorname 🛱                        | Studium der Me | Pres<br>Grundausbildung<br>dizin<br>Zettangaben 🗐                                                                                                    | CHF 150.00                                                                          | Weiterbildung(en)<br>e und Psychotherapie<br>Durchführungsert 🖻                                                                                |  |  |
| ozierende<br>Mustermann, Dr. med. Max<br>urchführungen<br>Status F <sup>*</sup>                        | Name / Vorname 🖻<br>Datur               | Studium der Me | Pres<br>Grundsusbildung<br>dizin<br>Zeitangaben F                                                                                                    | CHF 150.00<br>Facharzt Psychiatri<br>Weitere Angaben F <sup>*</sup>                 | Wetershildung(m)           und Psychotherspie           Darchführungsont P <sup>ar</sup> Effingenstassen 15                                    |  |  |
| ozierende<br>dustermann, Dr. med. Max<br>urchführungen<br>Status F <sup>*</sup><br>luchbar             | Name / Voname 🗐<br>Dotum<br>10.072020   | Studium der Me | Pres<br>Grundsusbildung<br>don<br>Zetlangaben 1 <sup>er</sup><br>1800-21:30 Uhr                                                                                                    | CHF 150.00<br>Facharzt Psychiatri<br>Weitere Angaben P <sup>**</sup>                | Weiterhildung(en)           und Psychotherapie           Ourchführungsert E <sup>rr</sup> Effingenstassen 15<br>Schneiz                        |  |  |
| Austermann, Dr. med. Max<br>Austermann, Dr. med. Max<br>urchführungen<br>Status F <sup>*</sup>         | Name / Vorsame 🗐<br>Detur<br>10.07.2020 | Studium der Me | Pres<br>Orundeusbildung<br>dicin<br>Zetlangaben I <sup>re</sup><br>1800-21.30 Ukr                                                                                                    | CHF 150.00<br>Fachard Psychiatri<br>Weitere Angaben F                               | Veterhöldung(en)<br>eurd Psychothengie<br>Derchüftungsort II <sup>er</sup><br>Effingentrasse 15<br>5000 Bern<br>Solometr<br>Rödlandinging Nein |  |  |
| ozierende<br>Mustermann, Dr. med. Max<br>urchführungen<br>Status F <sup>*</sup><br>Buchbar<br>okumente | Name / Vorname 🗟<br>Datur<br>10.07.2020 | Studium der Me | Pres<br>Orundaubädung<br>dicin<br>Zettangaben 17*<br>18.00-21.30 Uhr<br>Registrierung a                                                                                                    | CHF 150.00<br>Facharzt Psychiatri<br>Wettere Angaben I <sup>er</sup><br>bschliessen | Weterfäldung(m)           und Psychothenspie           Darchführungsort 1°*           Effingenstasse 15<br>3000 Bern<br>Bollstuhigunger, Nein  |  |  |

Sie haben zwei Möglichkeiten:

1. Bildungsangebot speichern

Ihr Angebot wird gespeichert und Sie können es noch bearbeiten und später einreichen.

#### 2. Bildungsangebot einreichen

Sie können das Angebot nicht mehr ändern und es wird an die Prüfstelle übermittelt. Sie erhalten eine Benachrichtigung über das Resultat der Prüfung.

#### 5.6 Bildungsangebot einreichen

Nach Bestätigung der AGB wird der Antrag an die Prüfstelle übermittelt. Sie erhalten eine Benachrichtigung, sobald Ihr Antrag bestätigt wurde. Bei fehlenden Informationen oder einer Ablehnung Ihres Antrags werden Sie ebenfalls benachrichtigt.

#### HINWEIS

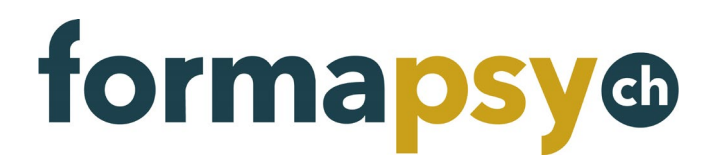

Bedienungsanleitung formapsy.ch

Haben Sie ein Print-Angebot ausgewählt, so gilt das Einreichen als «Gut zum Druck».

Seite 10 von 13

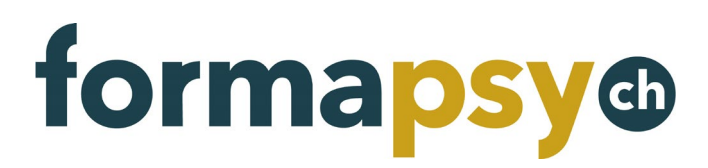

#### 5.7 Bildungsangebot später einreichen

Wenn Sie das Angebot speichern, finden Sie es links im Menü unter «Bildungsangebote» wieder. Das Angebot hat den Status «In Erfassung». Mit einem Klick auf den Titel öffnen Sie das Angebot und können es bearbeiten.

| forma <mark>psy</mark> ® 🔇                   | Fortbildungsplattf             | orm formapsy.ch                 |                |                          |          | •                       |
|----------------------------------------------|--------------------------------|---------------------------------|----------------|--------------------------|----------|-------------------------|
| Bildungsinstitut FSP<br>Bildungsinstitut FSP | Sildungsinstitut F             | SP ≻ Bildungsangeb              | ote            |                          |          |                         |
| ×                                            |                                | • •                             |                |                          |          |                         |
| Bildungsinstitut FSP                         | Veranstaltungstitel ^          | Kategorie / Art =-<br>- Alle -  | Durchführung = | Fortbildungseinheiten =- | Nummer = | Status =-<br>- Alle - v |
| Bildungsanbieter                             | 1000791                        | Workshop                        | Einmalig       |                          | 30       | Eingereicht             |
| Sildungsangebote                             | sedared                        | Studium (Bsc, Msc, CAS,<br>MAS) | Einmalig       |                          | 31       | Eingereicht             |
| + Neues Angebot                              | BIGASOFT Two BOOLDED           | Kurs                            | Einmalig       |                          | 27       | In Erfassung            |
|                                              | Ridorgsangelett 131<br>Ontwige | Studium (Bsc, Msc, CAS, MAS)    | Einmalig       | 120.00                   | 17       | Angenommen              |
|                                              | Das ist eine Veranstaltung     | Kurs<br>Seminar                 | Mehrfach       |                          | 34       | In Erfassung            |
|                                              | eraellan:                      | N. 1                            | Einmalig       |                          | 24       | In Erfassung            |
|                                              | Malik Not                      | Webina<br>Selbsterfahrung       | Einmalig       | 5.00                     | 26       | Angenommen              |

Zum Bearbeiten klicken Sie jeweils auf die Bleistift-Buttons rechts.

| 🖻 Durchführungen     |            |                 |                   |                                                                     |            |  |  |  |  |
|----------------------|------------|-----------------|-------------------|---------------------------------------------------------------------|------------|--|--|--|--|
| 1 Durchführungen 💊 🛨 |            |                 |                   |                                                                     |            |  |  |  |  |
| Status =             | Datum ^    | Zeitangaben =   | Weitere Angaben 🚍 | Durchführungsort =                                                  | Teilnehmer |  |  |  |  |
| Buchbar              | 10.07.2020 | 18:00-21:30 Uhr |                   | Effingerstrasse 15<br>3000 Bern<br>Schweiz<br>Rollstuhlgängig: Nein | •          |  |  |  |  |

Hier können Sie nun auch das Angebot einreichen. Dazu klicken Sie auf den Button im Bereich Status.

| ✓ Status: In Erfassung |                                               |           | Dokumente |  |
|------------------------|-----------------------------------------------|-----------|-----------|--|
| Status                 | Seit / Benutzer                               | Bemerkung |           |  |
| In Erfassung           | 21.06.2020 /<br>julia.bachofner@fsp.psycholog |           |           |  |

# 6. BILDUNGSANGEBOT DUPLIZIEREN

Möchten Sie ein bereits einmal veröffentlichtes Angebot erneut ausschreiben und die Inhalte sind weitgehend dieselben, so können Sie das bereits bestehende Angebot duplizieren.

Dazu gehen Sie auf die Übersicht Ihrer Bildungsangebote und klicken beim entsprechenden Eintrag auf den Duplizieren-Button. Öffnen Sie anschliessend das Angebot mit einem Klick auf den Veranstaltungstitel und bearbeiten Sie die Angaben. Am Ende reichen Sie das Angebot ein.

# formapsy @

| formapsy Fortbildungsplattform formapsy.ch |                       |                   |                |                       | \$       |            |     |
|--------------------------------------------|-----------------------|-------------------|----------------|-----------------------|----------|------------|-----|
| Bildunasinstitut FSP                       | Bildungsinstit        | ut FSP > Bildung  | sangebote      |                       |          |            |     |
| Bildungsinstitut FSP                       |                       |                   | 4 Bildun       | gsangebote            |          |            | 😫 🕂 |
| Bildungsinstitut FSP ^                     | Veranstaltungstitel ^ | Kategorie / Art = | Durchführung = | Fortbildungseinheiten | Nummer = | Status =-  |     |
| Bildungsanbieter                           |                       |                   |                |                       |          |            |     |
| Sildungsangebote                           |                       | Kurs<br>Webinar   | Einmalig       | 1.00                  | 48       | Angenommen | ۲   |
| + Neues Angebot                            | Webinar               | Kurs<br>Webinar   | Mehrfach       | 1.00                  | 51       | Angenommen | œ   |
| FAQ                                        |                       | Webinar           | Mehrfach       | 1.00                  | 53       | Angenommen | œ   |
|                                            |                       | Webinar           | Mehrfach       | 1.00                  | 52       | Angenommen | ۲   |

# 7. ANGEBOT ANPASSEN

Gibt es nach der Publikation Ihres Angebots noch Änderungen, so können Sie diese selbst vornehmen. Gehen Sie dazu auf die Übersichtstabelle Ihrer Angebote und öffnen Sie mit einem Klick auf den Titel das entsprechende Angebot.

| formapsy S Fortbildungsplattform formapsy.ch |                       |                                  |                               |                       |          | •                       |     |
|----------------------------------------------|-----------------------|----------------------------------|-------------------------------|-----------------------|----------|-------------------------|-----|
| Bildungsinstitut FSP                         | Sildungsinsti         | tut FSP > Bildung                | jsangebote                    |                       |          |                         |     |
|                                              |                       |                                  | 4 Bildur                      | gsangebote            |          |                         | 生 🕂 |
| Bildungsinstitut FSP                         | Veranstaltungstitel ^ | Kategorie / Art =-<br>- Alle - V | Durchführung =-<br>- Alle - V | Fortbildungseinheiten | Nummer = | Status =-<br>- Alle - V |     |
| Bildungsanbieter                             | · · · · · ·           |                                  |                               |                       |          |                         |     |
| Sildungsangebote                             |                       | Kurs<br>Webinar                  | Einmalig                      | 1.00                  | 48       | Angenommen              | œ   |
| + Neues Angebot                              | Webinar               | Kurs<br>Webinar                  | Mehrfach                      | 1.00                  | 51       | Angenommen              | œ   |
| FAQ                                          |                       | Webinar                          | Mehrfach                      | 1.00                  | 53       | Angenommen              | œ   |
|                                              | -                     | Webipar                          | Mehrfach                      | 1.00                  | 52       | Angenommen              | æ   |

Sie können nun über die Bearbeiten-Buttons den jeweiligen Bereich öffnen und bearbeiten.

| forma <mark>psy</mark> ® | < | Fortbildungsp                                     | •              |                   |                                                              |  |
|--------------------------|---|---------------------------------------------------|----------------|-------------------|--------------------------------------------------------------|--|
| Bildungsinstitut FSP     | 4 | Bildungsinstitut FSP > Bildungsangebote > Webinar |                |                   | _                                                            |  |
| Bildungsinstitut FSP     |   | Angaben zum Ang                                   | ebot           | Angaben zur Durch | hführung                                                     |  |
| Rildungsinstitut FSP     |   | Veranstaltungstitel                               | Webinar        | Sprachen          | Deutsch                                                      |  |
| -                        | ^ | Kategorie / Art                                   | Kurs           | Dauer (Stunden)   | 1.00                                                         |  |
| Bildungsanbieter         |   |                                                   | Webinar        | Region            | Espace Mittelland                                            |  |
| Bildungsangebote         |   | Durchführung                                      | Mehrfach       | Kosten CHF (inkl. | 100.00                                                       |  |
| 1 March 199              |   | Schwerpunkte                                      | Psychotherapie | MwSt.)            |                                                              |  |
| + Neues Angebot          |   | Beschreibung /                                    | Online Webinar | Agenda            |                                                              |  |
| FAQ                      |   | Lernziele                                         |                | Agendu            |                                                              |  |
|                          |   | Fortbildungseinheit                               | 1.00           | Anmeldelink       | Zur Anmeldung                                                |  |
|                          |   | en<br>Gut zum Druck                               |                | Kontakt           | Bildungsinstitut FSP<br>0313888800<br>fan@fan.psychologie.ch |  |

Sie können folgende Angaben selbst ändern:

- Kosten
- Anmeldelink
- Kontakt
- Dozierende hinzufügen/bearbeiten

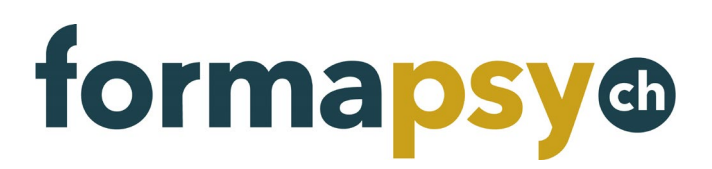

- Durchführungen
  - Zeitangaben
  - Weitere Angaben
  - Adresse

Für weitere Änderungen auf der **Plattform** kontaktieren Sie <u>info@formapsy.ch</u>.

Für Änderungen an Ihrem Print-Inserat wenden Sie sich an mediavermarktung@staempfli.com.

# 8. ADRESSE ÄNDERN

Die angezeigten Adressdaten stammen aus unserem CRM und können auf der Plattform nicht geändert werden. Sollten sich die Adressdaten ändern, teilen Sie uns dies bitte per E-Mail an <u>info@formapsy.ch</u> mit.

# 9. SPRACHE ÄNDERN

Die Sprache können Sie oben rechts ändern.

| forma <mark>psy</mark> @                     | Fortbildungsplattform formapsy.ch |                 |               |
|----------------------------------------------|-----------------------------------|-----------------|---------------|
| Bildungsinstitut FSP<br>Bildungsinstitut FSP |                                   |                 | Deutsch       |
|                                              | Bildungsinstitut FSP              | ✓ Status: Aktiv | O Französisch |
|                                              |                                   |                 | O Italienisch |
|                                              |                                   | Dankun Dala     | Descelares    |
|                                              |                                   |                 |               |